Home About Me Login My Gallery

# JUST SHARE...

This blog is published for sharing any knowledge about Ip Telephony system. Most of the published posts have been tried and applied by the writer. Have a good reading and practise !. Hopefully this blog will be usefull for you all. Best Regards..

HAPPY NEW YEAR 2012 "New year is a birth of new hopes, continuous dreams and everlasting love. Look forward to it without regretting what you have left behind. And remember to better yourself in every possible way. BAR-ONE"

### Nortel IP PBX Basic command

11:37 AM | Author: Barone Dwi

This is a short introduction into programming a Meridian PBX. The Meridian PBX's software divides information into LOADS. Each Load has a specific function for example. LD 20 is where you can print information about phones. The loads range from LD 01 - LD 143. If you see any prompts that I don't mention just "enter" past them.

<u>ALWAY LOOK UP ERROR MESSAGES!!!!</u> Error messages indicate to you what you are doing incorrectly, ignoring them can lead to hours of fustration.

What I am going to show you should work in a Meridian PBX's with Release 19 and above. We will be using the Following Loads or (Loaders) programs

#### Load Overlays:

- LD 10 Configure Analog Extensions.
- LD 11 Configure Digital Extensions.
- LD 12 Configure Operator Console.
- LD 13 Configure DTR
- LD 14 Configure Trunks & B Channel
- LD 15 Configure CDB
- LD 16 Configure RDB
- LD 17 Configure ADAN(Active Device Number D-Channel & Serial ports)
- LD 18 Configure Speed Call List
- LD 20 Print Of Analog, Digital & Trunks Ports.
- LD 21 Print Of CDB, RDB.
- LD 22 [Print Of ADAN.
- LD 23 ACD Configuration.
- LD 32 Status Of Card.
- LD 34 Status Of TDS Loop.
- LD 38 Status Of Conference Loop.
- LD 43 To Save Configuration.
- LD 48 Status Of ELAN, AML.
- LD 56 Tone Table.
- LD 57 Flexible Feature Code
- LD 60 Status Of B Channel
- LD 73 Loop Timers(PRI & DTI)
- LD 81 List features

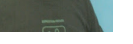

Search

About Me

Barone Dwi

View my complete profile

| Archive     |  |
|-------------|--|
| 04 Jan (1)  |  |
| 28 Dec (1)  |  |
| 23 Dec (9)  |  |
| 21 Dec (5)  |  |
| Attribution |  |

Pages

Home

GALLERY...

I'M OFFLINE

LD 83 - List Extensions LD 96 - Status OF D-Channel LD 117 - IP Assignment LD 143 - System Backup, Upgrade of System. \_\_\_\_\_ Class Of Service: XRA : Ring again FXA : Call Forward To External DN PUA : Pickup Allowed XFA : Transfer Allowed CCSA : Controlled Class Of Service Allowed AHA : Automatic Hold Allowed NAMA : Name Allowed CNDA : Call Name Display Allowed DNDA : Dial Name Display Allowed HTA : Hunt Allowed(Busy Condition) FNA : Forward Allowed(No Answer Condition) FBA: Toll Denied (Other Option :SRE,UNR,CTD) MWA: Message waiting Allowed LNA: Last Number Dialed Allowed. ADD: Automatic Digit Display (Other Option DDS-Delay Digit Display) DTP: Dial in Tone (Other Option DIP-Dial in Pulse) WTA: Warning Tone Allowed CWA: Call Wait Allowed LPD: Lamp denied XHD: Exclusive Hold denied TVD: Trunk Verification Denied CFTA: Call forward by type Allowed(External) C6D: Conference Allowed(6 party) AUTU: Authcode unrestricted (Other Options AUTR-Authcode Restricted) ICDD: Internal Call Detail denied. NOVD: Net override Allowed (Barging). \_\_\_\_\_\_ The Meridian system will usually prompt you for what you need to do. Here are some typical prompts the system asks for: REQ: - The Request prompt, Requests information. The system is waiting for your command. valid responses are different for each load. (LD 20) Valid commands are: -PRT -DISU -NEW -ENLU -CHG -OUT -STAT -COPY \_\_\_\_\_\_ Logging in: Be carfeul not to log in more than 3 time incorrectly, If you see OVL400 this means you are locked out for up to 45 Minutes. You should see this when you press return:">" or "OVL000" Then press: Return then type "LOGI" Then you should see "PASS" Type: "your password" To have Extn Specific Authcode: >LD 88 REQ:NEW TYPE:AUTH CODE:nnnnn

To see status of MUS Trunk:

>LD 20 REQ:PRT

CLASS

| TYPE:MUS<br>TN:lscu<br>:                                                                                                    |
|----------------------------------------------------------------------------------------------------|
| :<br>CFLP nn                                                                                                    |
| To View XLST:<br>>LD 20<br>REQ:PRT<br>TYPE:PRE<br>:                                                                                               |
| XLAT n<br>PRE m<br>>LD 20<br>REQ:PRT<br>TYPE:SCL<br>:                                                                                             |
| LSNO:m                                                                                                    |
| To change XLST:<br>>LD 18<br>REQ: CHG/NEW<br>TYPE:SCL/PRE/SSC<br>LSNO:n<br>:<br>:<br>STOR 0 nnnn<br>STOR 1 nnnn                                   |
| To view NCOS Feature:                                                                                                    |
| >LD 49<br>REQ:PRT<br>TYPE:FCR<br>CRNO n (NCOS No : 0,1,2,3)                                                                                       |
| To check Status Of TTY Port:                                                                                                    |
| >LD 37<br>.STAT TTY<br>>LD 22<br>REQ:PRT<br>TYPE:ADAN TTY n                                                                                       |
| <b>To check Connection Of Digital phones:</b><br>>LD 32<br>.IDU I s c u (Display's the type of digital phone if properly connected by MDF)        |
| To see Unused Voice Units<br>>LD 20<br>REQ:LUVU<br>REQ:LUC (Print Unused Cards)<br>REQ:LTN(List TN of Type Specified)<br>TYPE:COT/DID/MUS/PRI/TIE |
| To know DID Dedication:<br>>LD 49<br>REQ:PRT/CHG<br>TYPE:IDC<br>CUST:0<br>IDGT:nnnnn (Last Digit Of DID)<br>Nnnnn mmmm(Dedication On)             |

\_\_\_\_\_

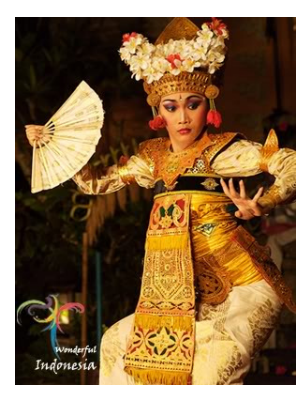

To view the trunk lines dedicated to particular ACOD/Route >LD 21 REQ:LTM CUST:0 ROUT: ACOD:nnnn To see system ID & RLS >LD 22 REQ:ISS/SLT/TID **To know Keypad Features** >LD 57 REQ:PRT TYPE:FFC CUST:0 CODE:ALL or Specific Code (Like PLDN ... ) To Program a CDR port >LD 17 REQ:CHG TYPE: ADAN TTY X : USER CTY XMTC(Remove MTC) USER CTY CDR \_\_\_\_\_ To have Different DN's in same Pickup group >LD 20 RNPG n (Have same n for all the Extns in this particular pickup group) : >LD 57 REQ:PRT TYPE:FFC CODE:PURN \_\_\_\_\_ To know the RCO Parameter>LD 21 REQ:PRT TYPE:RDR \_\_\_\_\_ To see the details of Login of that Day >LD 22 REQ:PRT TYPE:PHST **To see after Print History** >LD 22 REQ:PRT TYPE:AHST 26.To check Daily Routine Tests >LD 22 REQ:PRT TYPE:OVLY TODR 01(Means 1am - When traffic is minimum) To change Time Of Daily Routine Tests >LD 17 REQ:CHG

TYPE:OVLY : TODR 09 (Means 9am) DROL 32 36 43 135 137 ========How to Program a Speed Call List Step 1) LD 18 Step 2) REQ: NEW Step 3) TYPE: SCL Step 4) LSNO: (0-8190) Pick an unused number for Speed Call List Step 5) TOLS: (skip this) To list (new speed call list number) Step 6) NCOS: (0)-99 - 0 is the default. \*Speed calls override the telephones NCOS\* You should change to match the telephone's NCOS Step 7) DNSZ: 4-(16)-31 – This is the maximum amount of Digits allowed for each Speed call list. Step 8) SIZE: 1-1000 - Maximum Telephone #'s allowed per List Step 9) WRT (YES) NO – This tells the PBX to back it up in the "Data Store" Step 10) STOR xxx yyy...y - xxx- the position in the list Yyy-yyyy is the telephone number-\*Remember to program a "9" if you use it to dial out with. Ex. 01 9,1-800-555-1212 Step 11) WRT (YES) NO - This tells the PBX to back it up in the "Data Store" To set the time and date of your system you program in load 2: Step 1) LD 02 Step 2) STAD "Day Month Year Hour Minute Second" i.e. STAD "24 11 1976 15 41 49" = November 24th 1976 3:41pm 49 seconds" To test it... Type: "TTAD" - (this tests time and date) \_\_\_\_\_\_ **Printing a Phone** ID 20 REQ:PRT TYPE:DNB CUST: 0 DN: i.e. 5555 Then press enter until it begins to auto scroll. This will give you the Phone "Type" i.e. 2616 and the TN i.e. "12 00 05 00" Then type: REQ:PRT TYPE:(Phone type)or ("TNB") Valid phone types 2xxx -You may enter: 2000,2003,2006,2008,2009,2016,2018,2112,2216,2317,or 2616 3xxx -For Taurus sets (Release 24 Later) 3901,3902,3903,3904, or 3905 TN: This is where you put the TN info you printed above. example:"12 00 05 00" Then "enter through" To look up error message(This may not work for all Release software): Step 1) Log In Step 2) Type (4 stars - "Shift 8") " \*\*\*\* " Step 3) Type "Shift and the "1" Key Step 4) Type "ERR then "space" the "error message" Ex. SCH0600 (Shift) "1" >ERR SCH0600 (enter) > SCH0600 Illegal Input Character \_\_\_\_\_ Moves/Adds/Changes Moving a Telephone To move a Telephones between exsiting location: LD 10 for Analog LD 11 for Digital LD 20 (for Rls 19 and above) REQ: MOV TYPE: (Phone Type) TN: (Terminal Number) TOTN: (To new TN Number) Then Enter Through... Here is an Example: Thelma X5000 TN 12 0 0 0 TYPE: 2008 Louise X5001 TN 12 0 0 1 TYPE: 2616 Find and empty Digital Tn that is not programmed (i.e.12 0 0 10) Then In LD 20 do a: REQ: MOV TYPE: 2616 TN: 12 0 0 1 TOTN: 12 0 0 10

then Enter through.. Now Louise is in limbo right now..then do a

REQ: MOV TYPE: 2008 TN: 12 0 0 0 TOTN: 12 0 0 1 Then Enter Through... now Thelma is moved to where Louise was... Then do REQ: MOV TYPE: 2616 TN: 12 0 0 10 TOTN: 12 0 0 0 Then Enter Through..

#### **Deleting a telephone**

In LD 20 Do a: REQ: OUT TYPE: (Type of phone you are outing) TN: (The TN of the phone you are outing) Then Return Through.

Enabling a phone To Enable a phone, at the REQ prompt in LD 20 or 32 type ENLU then the TN of the phone. LD 20 REQ: ENLU "TN" (i.e. ENLU 12 00 05 00)

Disabling a phone To Disable a phone at the REQ prompt type DISU then the TN of the phone. REQ: DISU "TN" i.e. DISU 12 00 05 00

(TOP) Changing the Display name To change a name alway out the old name then insert the new name. LD 95 REQ: OUT TYPE: NAME CUST:"0" DN: 5555 Return through to the "REQ" prompt. Then add the new name: REQ: NEW TYPE: NAME CUST:"0" DN: "The extension" i.e. 5555 NAME: "The name" i.e. BOB JONES You can add more names at the next "DN" prompt

#### Building an ACD Mailbox

\_\_\_\_\_\_

LD 21: REQ: PRT TYPE: RDB CUST: 0 ROUT: (specify a specific route number or leave blank for all of them) ACOD: (you can sort by access code or leave it blank) Scroll through with "Enter" This is another long list you might want to try to capture it before you press "enter" LD 21 REQ: LTM CUST: 0 Route: (you can specify specific routes or leave it blank for all of them) ACOD: (Blank or you can sort by access code) \_\_\_\_\_ Printing Customer Info LD 21 REQ: PRT TYPE: CDB CUST: 0

Then scroll through ...

be careful this is a long list be sure to set your printer to on or your procomm to capture before scrolling through.

Listing Phone by Features

LD 81

REQ: LST

CUST: 0 DATE: (you can sort by date) Page:

DES: (you can sort by the Des description)

FEAT: (this is where you put the feature of the phones you want to print) i.e. if you wanted to find all analog lines or phones you would put in "DTN"

-----

#### Finding the Issue and Release (software version) of your PBX

Ld 22

REQ:"ISS" -This gives you the: Version Release ISSUE and any patches you have installed.

------

Backing Up Your System To back up the PBX make sure there is a Meridian Floppy in the Floppy drive.

Then go to: LD 43 "." TYPE "EDD" Return through

\_\_\_\_\_ For Software Audit >LD 44 .AUDIT .R 1 >AUD000 - Means no problem \_\_\_\_\_ To see DTMF >LD 97 REQ:PRT TYPE:XCTP : DTMF 218 \_\_\_\_\_\_ To see PCM Law >LD 17 REQ:PRT TYPE:PARM РСМС А 32.To see all Parameters >LD 17 REQ:PRT TYPE:PARM \_\_\_\_\_ For DISA Details >LD 24 REQ:PRT/NEW TYPE:DIS DIS DN To copy an DN >LD 10/11 REQ:CPY n TYPE: CFTN: I s c u (Existing TN) SFLT: Auto/TNDN TN: I s c u (New TN) DN: (New DN)

DTI Checking (DID\DOD) >LD 60 .STAT

.LCNT (Display error in loop) .RCNT (Reset loop)

#### CDB Data

AML\_DATA - Voice Mail ANI\_DATA - Automatic Number Identification Data CDR\_DATA - Customer Data Block CCS\_DATA - Controlled Class Of Service FCR\_DATA - Flexible Code Restriction NCOS Codes FFC\_DATA – Flexible Feature Code FTR\_DATA - Feature & Options Data LDN\_DATA - Listed Directory Number MPO\_DATA - Multi Party Operator NET\_DATA - PRI/DTI Data NIT\_DATA - Night Data PWD\_DATA - Password Data RDR\_DATA - Call redirection Data TIM\_DATA – Timer Data ------Trunk Configuration: 1. Check for the existing route number, ACOD & Free port. 2.Create a new RDB(LD 16) 3.Create a new COT(LD 14) 4. Have a print of one Existing RDB & COT >LD 16 REQ:NEW TYPE:RDB CUST:0 ROUT: new no DES: TKTP:COT/DID/TIE : AUTO:YES ICOG:IAO/IGT/OGT SRCH:RRB : ACOD:new no : CNTL:YES CDR:YES TIMR : ICF 512 OGF 512 EOD 3968 DSI 3968 NRD 3968 DDL 70 ODT 4096 RGV 256 FLH 510 GTO 896 :: NEDU: ETH FEDU: ETH MUS: YES

MRT: Music Route No

:: FRL 0 n (Fill in same no as present in existing RDB) 1 n 2 n 3 n 4 n 5 n 6 n 7 n TTBL: n (Fill in same no as present in existing RDB) LD 14 REQ:NEW TYPE:COT TN: DES: XTRK:EXUT FWTM:NO CUST:0 NCOS: RTMB:R.No M.No (R.No-Route No , M.No-Member No) ATDN: SIGL:LOP TIMP:600 BIMP:600 SUPN:YES STYP:BTS : BTDT:0 CLS UNR/DTN/WTA/LPR/APN/THFD/BARD/PIO/NTC/LOL TKID ACD Configuration \*Never copy an ACD DN as it will cause data corruption. \*All ACD Calls land on ACD Key. \*CALL CDN ACD Queue ACD Agents \*Agent Has to 1.Login 2.Logout - Press MSB Twice(Cannot RX ACD Calls & Can RX Extn Calls) 3.Not ready 4.Make set busy - Press MSB Once(Cannot RX Both ACD & Extn Calls) 5.Answer Supervisor CDN Configuration (Controlled DN) >LD 23 REQ:NEW TYPE: CDN CDN: nnnn : : DFDN:mmmm (ACD Queue) ACD Queue Configuration >LD 23 REQ:NEW TYPE:ACD ACDN:mmmm MAXP:100 (How many agents to be present in this queue) FRRT (First RAN Route) SRRT (2nd RAN Route) NRRT (Night RAN Route) OVDN (Overflow DN) NCFW (Night Call Forward) ACD Agents

NCFW (Night Call Forward) ACD Agents >LD 11 REQ:NEW TYPE:2616 TN: :: CLS AGN/SPV BUZZ RNGB KEY 00 ACD mmm 0 mmm (mmmm – ACD Queue , nmnm – Agent Id) 1 SCR – Extn No 2 NRD – Not Ready 3 MSB – Make Set Ready 4 ASP – Answer Supervisor 5 EMR – Emergency Queue 6 DWC 7000 – Display waiting calls

L

This entry was posted on 11:37 AM and is filed under . You can follow any responses to this entry through the RSS 2.0 feed. You can leave a response, or trackback from your own site.

### 1 comments:

On December 29, 2011 at 2:03 PM , IP Store said... These command are very helpful to anyone who is using nortel phone. Because if you are using any product then you have all knowledge about that product mainly to command..

Nortel IP Phone

# Post a Comment

| Enter yo  | ur comment        |
|-----------|-------------------|
| Comment a | s: Select profile |
| Publish   | Preview           |

Source Of Inspiration :

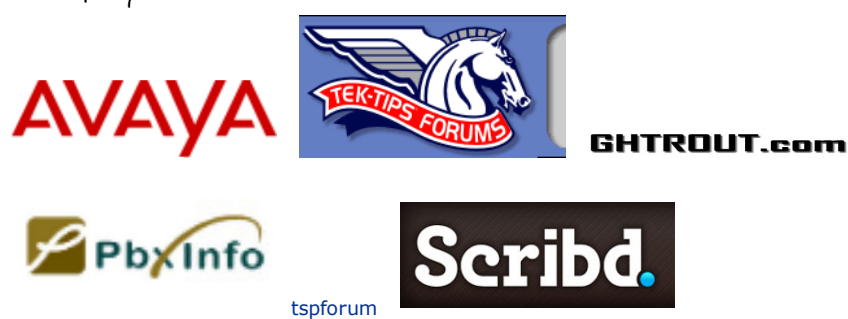

## My Favourite Link..

detikcom detikcom detikcom funny gifs

\_\_\_\_\_